## How do I create a list of students that have NOT had a tuition fee posted?

Last Modified on 05/08/2019 2:21 pm EDT

- 1. Point to **Students** and click **Search**.
- 2. Select any applicable search criteria.
- 3. Enter a date in the **No Tuition Fee Posted Since** field.
- 4. Submit.